Techno CNC Systems

## Using the 4<sup>th</sup> Axis on the Techno HD Series Machines

Note: The 4<sup>th</sup> axis on the Techno HD series machine is not a true 4<sup>th</sup> axis. You can only use this to do "wrapping" tool paths. This means that the file is designed as a regular, flat, 3-axis file, which is scaled so that the width matches the circumference of round stock. Then, instead of cutting flat, the rotary is substituted for the X-axis and the cut follows the circumference of the stock, as if it is being "wrapped" around it.

To change from normal 3-axis operation to rotary operation, you must change some settings in the controller:

- 1. Press the menu button on the keypad. Go to and press OK to select "5. MFR Param". The password is 33587550.
- 2. Go to and press OK to select "*3. Pulse Equiv*". Make note of the X-axis value, it should be .0078125.
- 3. Calculate the new pulse equivalent value based on the diameter of the cylindrical stock being used through the following equation:

*Rotary Pulse Equivalent* =  $(25.4 * \pi * D) / 50000$ 

Where D is the diameter of the rotary stock in inches.

- 4. Enter the calculated value for *Rotary Pulse Equivalent* in the location for X under Pulse Equiv. To input a decimal number, please press 0 (zero) first, then the button for the decimal point and then the numbers.
- 5. Exit the menu and restart the machine. The new settings will now be applied.
- 6. Now jog to your starting point and set your X and Y origin. This position should be above the rotary part. *Note: The X-axis will most likely move at a different speed than normal and the coordinates will not look right.*
- 7. Flip the switch in the front of the machine into Rotary mode.
- 8. Run your part

To revert back to normal 3-axis operation, follow the first two steps and then put the original value, .0078125, into the X-axis pulse equivalent variable, then reboot the machine to apply the changes.